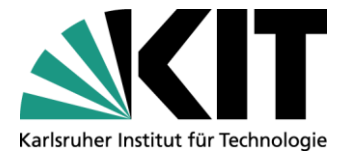

KIT-Bibliothek Leiter: Frank Scholze

## **KITopen Kennzahlen**

Stand:19.09.2018

Kontakt: KIT-Bibliothek / Team KITopen E-Mail: <u>KITopen@bibliothek.kit.edu</u> Telefon: +49 721 608-43128 Internet: www.bibliothek.kit.edu

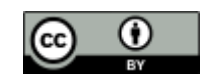

Dieses Werk ist lizenziert unter einer Creative Commons Namensnennung - 4.0 International Lizenz (CC BY 4.0) https://creativecommons.org/licenses/by/4.0/deed.de

## **KITopen Kennzahlen**

bietet Ihnen die Möglichkeit, Publikationskennzahlen für verschiedene Berichtsanforderungen zu ermitteln. Direkt zu <u>KITopen Kennzahlen</u>

## Funktion

Für alle Publikationen, die in KITopen erfasst sind, bietet Ihnen die KIT-Bibliothek mit KITopen Kennzahlen die Möglichkeit, Ihre eigenen Publikationen bzw. die Publikationen Ihres Instituts, eines HGF-Programms oder eines Projektes über eine spezielle Suchmaske auszuwerten und zur Weiterverwendung zu exportieren. Für die so ermittelten Publikationen können Sie sich zusätzlich Zitationen in Web of Science und Scopus, Downloads von Volltexten und Seitenaufrufe in KITopen anzeigen lassen.

Mit KITopen Kennzahlen lassen sich Kennzahlen – z. B. für Jahresberichte, Rankings, Programm- und Zentrenfortschrittsberichte im Rahmen der Programmorientierten Förderung (PoF) – ermitteln.

## Einstieg

Nach Aufruf von KITopen Kennzahlen erhalten Sie eine Einstiegsseite, bei der als Vorlage für die Ermittlung von Kennzahlen die Anzahl der Publikationen ab 2010 nach Publikationstyp und Erscheinungsjahr voreingestellt ist. Durch Angaben in weiteren Panels können Sie die Abfrage variieren.

Versierte Nutzende bekommen über ,Alles aufklappen' wie bisher alle zur Verfügung stehenden Suchfelder angezeigt.

| Vorlage für die Ermittlung von Kennzahlen                                             |          |                                                                        | Alles aufklappen Alles zuklapper |
|---------------------------------------------------------------------------------------|----------|------------------------------------------------------------------------|----------------------------------|
| Anzahi der Publikationen ab 2010 nach Publikationstyp und Erscheinungsjahr +          |          | alle zur Verfügung steh                                                | enden Suchfelder werden angezei  |
| Welche Publikationen sollen für die Auswertung berücksichtigt we                      | erden? 0 |                                                                        |                                  |
| Bibliographische Daten: Organisationen, Personen, Erscheinungsjahr, Publikationstypen |          |                                                                        |                                  |
| Organisationen                                                                        |          |                                                                        |                                  |
| Organisationskiirzel, z. B. "(ABC or DEF) and not XYZ"                                | 0        |                                                                        |                                  |
| Lutoren (Inkl. Kollaborationen)                                                       |          | Herzusgeber                                                            |                                  |
| 2. B. "(Mustermann, E" or Mustermann, Max) and not Mustermann, Markus"                | 0        | 2. B. "(Mustermann, E" or Mustermann, Max) and not Mustermann, Markus" | 6                                |
| Personen (Inki. Kollaborationen)                                                      |          |                                                                        |                                  |
| 2. B. "(Mustermann, E" or Mustermann, Max) and not Mustermann, Markus"                | θ        |                                                                        |                                  |
| Erscheinungsjahr                                                                      |          |                                                                        |                                  |
| 2010-                                                                                 |          |                                                                        |                                  |
| Berücksichtige das Online-Vorabveröffentlichungsdatum                                 | 0        |                                                                        |                                  |
| Publikationstypen                                                                     |          |                                                                        |                                  |
| O     Alle Publikationstypen -                                                        |          |                                                                        |                                  |
| KIT-spezifische Daten: Tagging, Programmummer, Projekte, Beziehung zum KIT,           |          |                                                                        |                                  |
| Open-Access-Kennzahlen: Open-Access-Verfügbarkeit, Voliteide in Kirtopen              |          |                                                                        |                                  |
|                                                                                       |          |                                                                        |                                  |

## Festlegung einer Vorlage für die Ermittlung von Kennzahlen

## **Erster Schritt**

Im ersten Schritt definieren Sie die Vorlage zur Ermittlung der Kennzahlen. Sie können zwischen zwei voreingestellten Vorlagen wählen:

- Anzahl der Publikationen ab 2010 nach Publikationstyp und Erscheinungsjahr Sie erhalten die Publikationen nach Publikationstyp und Jahr aufgeschlüsselt.
- Anzahl der Publikationen ab 2010 nach Publikationstyp, Referenzierung und Erscheinungsjahr

Sie erhalten für die Publikationstypen "Zeitschriftenaufsatz", "Buchbeitrag" und "Proceedingsbeitrag" Informationen zur Referenzierung in den multidisziplinären Datenbanken Web of Science bzw. Scopus nach Jahren gelistet.

| A    | Appendix on Distributions of 2040 and Distribution and Exploring states                    |
|------|--------------------------------------------------------------------------------------------|
| •    | Anzahi der Publikationen ab zo to hadt Publikationstyp und Eischemungsjahl •               |
|      | Anzahl der Publikationen ab 2010 nach Publikationstyp und Erscheinungsjahr                 |
| weic | Anzahl der Publikationen ab 2010 nach Publikationstyp. Referenzierung und Erscheinungsiahr |

Die voreingestellten Vorlagen können Sie nach Ihren individuellen Anforderungen für die Auswertung anpassen, indem Sie Zeilen- und Spaltenattribute aus einer Auswahlliste nach Ihren Kriterien neu festlegen. Diese Vorlage kann als Lesezeichen für künftige Auswertungen gespeichert werden.

## **Zweiter Schritt**

## Welche Publikationen sollen für die Auswertung berücksichtigt werden?

Nach Auswahl einer der beiden Vorlagen können Sie über die Panels weitere Kriterien für Ihre Suchanfragen definieren. Hierzu können Sie Auswahlfelder zur Suche und eine Vielzahl von Einschränkungsmöglichkeiten kombinieren. Suchkriterien werden dabei mit ,und' verknüpft.

| Welche Publikationen sollen für die Auswertung berücksichtigt werden?                                      |    |                                                                        | ^ |
|----------------------------------------------------------------------------------------------------|----|------------------------------------------------------------------------|---|
| Bibliographische Daten: Organisationen, Personen, Erscheinungsjahr, Publikationstypen                      |    |                                                                        | ^ |
| Organisationen                                                                                             |    |                                                                        |   |
| Organisationskürzel, z. B "(ABC or DEF) and not XYZ"                                                       | 0  |                                                                        |   |
| Autoren (Inki, Kollaborationen)                                                                            |    | Herausgeber                                                            |   |
| 2. B. "(Mustermann, E" or Mustermann, Max) and not Mustermann, Markus"                                     | 0  | Z. B. "(Mustermann, E* or Mustermann, Max) and not Mustermann, Markus* | 0 |
| Personen (inkl. Kollaborationen)                                                                           |    |                                                                        |   |
| z. B. "(Mustermann, E* or Mustermann, Max) and not Mustermann, Markus"                                     | Θ  |                                                                        |   |
| Erscheinungsjahr                                                                                           |    |                                                                        |   |
| 2010-                                                                                                    |    |                                                                        |   |
| Berücksichtige das Online-Vorabveröffentlichungsdatum                                                      |    |                                                                        |   |
| Publikationstypen                                                                                          |    |                                                                        |   |
| Alle Publikationstypen •                                                                                   |    |                                                                        |   |
|                                                                                                    |    |                                                                        |   |
| KIT-spezifische Daten: lagging, Programmnummer, Projede, Beziehung zum KIT,                                |    |                                                                        | × |
| Open-Access-Kennzahlen: Open-Access-Verfügbeneit. Volltede in KiTopen                                      |    |                                                                        | ~ |
| Bibliometrische Kennzahlen: referenzierende Datenbanken, Impact-Faktor, Zitätionen, Downloads, Seitenaufru | ſŧ |                                                                        | * |
|                                                                                                    |    |                                                                        |   |

Im Panel bibliographische Daten können Sie auf Personen, Organisationen, Publikationstypen und Erscheinungsjahre einschränken. Im Panel KIT-spezifische Daten lassen sich Programmnummern, Projekte und KIT-Tags angeben. In weiteren Panels bestehen Such- und Einschränkungsmöglichkeiten zur Open-Access-Verfügbarkeit und Volltexten sowie zu bibliometrischen Kennzahlen (u.a. zu Zitationen, Downloads und Seitenaufrufen).

Mit der Wahl der Vorlage werden bestimmte Attribute voreingestellt. Zur besseren Sichtbarkeit werden diese voreingestellten Attributsbezeichnungen in der Maske dunkelgrau eingefärbt.

Mit Auslösen von "Kennzahlen anzeigen" wird die Kennzahlentabelle erstellt.

## Panel ,Bibliographische Daten'

| Orga  | nisationen                                                             |   |                                                                        |   |
|-------|------------------------------------------------------------------------|---|------------------------------------------------------------------------|---|
| A     | Organisationskürzel, z. B. "(ABC or DEF) and not XYZ"                  | 0 |                                                                        |   |
| uto   | ren (inkl. Kollaborationen)                                            |   | Herausgeber                                                            |   |
| 1     | z. B. "(Mustermann, E* or Mustermann, Max) and not Mustermann, Markus" | 0 | 2. B. "(Mustermann, E* or Mustermann, Max) and not Mustermann, Markus" | 6 |
| rsc   | heinungsjahr                                                           |   |                                                                        |   |
| Free  | heinungsishr                                                           |   |                                                                        |   |
| -     | 2010-                                                                  | 0 |                                                                        |   |
|       | Berücksichtige das Online-Vorabveröffentlichungsdatum                  |   |                                                                        |   |
| Publi | ikationstypen                                                          |   |                                                                        |   |
|       |                                                                        |   |                                                                        |   |

#### Zur Auswahl von

- Publikationen eines Instituts nutzen Sie die Suche über die Organisation. Hat sich die Institutsbezeichnung während des Abfragezeitraums geändert, so kombinieren Sie beide Institutskürzel (z.B. IZBS or IAM-ZBS).
- personenbezogenen Publikationen nutzen Sie die Suche nach Autor, Herausgeber oder Person, ggf. ergänzt um die Organisation (Kürzel des Instituts – z.B. IMT).
- Publikationen eines bestimmten Erscheinungsjahres nutzen Sie die Eingabe des Erscheinungsjahres. Zur Vereinfachung wurde das Erscheinungsjahr mit ,2010' vorbelegt. Publikationen, die vorab online veröffentlicht wurden, können ebenfalls berücksichtigt werden.
- Publikationen von ausgewählten Publikationstypen schränken Sie auf einzelne Publikationstypen ein

## Panel ,KIT-spezifische Daten'

| KIT-Tagging |        |                                                                                                    | HGF-                  | Programmnummer                     | Projekte                               |   |   |                 |   |  |
|-------------|--------|----------------------------------------------------------------------------------------------------|-----------------------|------------------------------------|----------------------------------------|---|---|-----------------|---|--|
| ٠           | Bitte  | e auswählen 🍹                                                                                             | 0                     | ٠                                  | z. B. "(07 or 08.15) and not 08.15.42" | 0 | E | Bitte auswählen | ÷ |  |
| ezie        | hung   | zum KIT                                                                                                   |                       |                                    |                                        |   |   |                 |   |  |
| 0           | 0      | Nur KIT-Publikationen +                                                                                   |                       |                                    |                                        |   |   |                 |   |  |
|             |        |                                                                                                    |                       |                                    |                                        |   |   |                 |   |  |
| onst        | ige Ei | inschränkungen                                                                                            |                       |                                    |                                        |   |   |                 |   |  |
| onst        | ige Ei | inschränkungen                                                                                            | g veröffe             | entlicht s                         | sind                                   |   |   |                 |   |  |
| Ø           | ige Ei | inschränkungen<br>☑ Nur Publikationen, die im KITopen-Katalo<br>☑ Nur Publikationen ohne bzw. ohne volls! | g veröffe<br>ändige P | entlicht s<br><sup>9</sup> rogramr | sind                                   |   |   |                 |   |  |

#### Zur Auswahl von

- Publikationen, f
  ür die ein KIT-Tag zur internen Kennzeichnung vergeben wurde, w
  ählen Sie den Begriff aus der hinterlegten Liste aus (z.B. Cryogel).
- Publikationen eines HGF-Programms wählen Sie den Einstieg über die HGF-Programmnummer. Sie können nach Programm, Topic bzw. Subtopic differenzieren (z.B. 34.12.02). Im Hilfebutton wird auf die <u>Übersicht der HGF-Programmstrukturen</u> verlinkt.
- Publikationen eines Projektes (Drittmittelprojekte der EU, der DFG und des Bundes) wählen Sie das Projekt aus der Projektliste der Forschungsförderung (FOR) aus (z.B DropCellArray).
- Publikationen, die vor der Beschäftigung am KIT entstanden sind, können Sie über ,Beziehung zum KIT' für die Auswertung ausschließen.

In Ergänzung dieser Suchmöglichkeiten erhalten Sie bei "Sonstige Einschränkungen" zusätzliche Kriterien zur weiteren Einschränkung:

Als weitere Kriterien stehen u.a. die Beschränkung auf Publikationen mit Programmnummer und Publikationen ohne bzw. ohne vollständige Programmnummer zur Verfügung.

## Panel ,Open-Access-Kennzahlen'

| pen-Acces | ss-Verfügbarkeit                                                                | Volltexte in KITopen |     |
|-----------|---------------------------------------------------------------------------------|----------------------|-----|
| 8 0       | Alle Publikationen •                                                            | Alle Publikationen - |     |
|           | Alle Publikationen                                                              |                      |     |
| Bibliomet | Nur Publikationen mit Open-Access-Verfügbarkeit                                 | s, Seitenaufrufe     | ×   |
|           | Nur Publikationen ohne Open-Access-Verfügbarkeit                                |                      |     |
|           | Nur Publikationen mit Open-Access-vertugbarkeit, aber onne volitext in Killopen |                      | 162 |

#### Zur Auswahl von

 Publikationen mit Open-Access-Verfügbarkeit stehen Ihnen mehrere Optionen zur Ermittlung von Open-Access-Kennzahlen zur Verfügung. Sie können für die Anzeige der Publikationen unter verschiedenen Optionen auswählen: mit/ohne Open-Access-Verfügbarkeit, mit Open-Access-Verfügbarkeit, aber ohne Volltext und mit Beschränkung auf Publikationen in qualitätsgeprüften Open-Access-Zeitschriften.

| - | Alle Publikationen<br>Nur Publikationen mit Volltext in KITopen                                                   |
|---|----------------------------------------------------------------------------------------------------|
|   | Nur Publikationen mit Volltext in KITopen                                                                         |
|   |                                                                                                    |
|   | Nur Publikationen mit Volltext in KITopen ohne Embargo<br>Nur Publikationen mit Volltexten in KITopen mit Embargo |
|   | Nur Publikationen mit Volltext mit freier Lizenz                                                                  |
|   |                                                                                                    |

 Publikationen, die in KITopen mit Volltext vorhanden sind, kann die Ausgabe ebenfalls spezifiziert werden. Neben der Angabe der Gesamtzahl der Volltexte, können auch Volltexte mit/ohne Embargo bzw. Volltexte mit oder ohne freie Lizenz ausgewählt werden.

## Panel ,Bibliometrische Kennzahlen'

| Refer       | enzierend                              | le Datenbanken                                                   |                  |                         |     |                      |     |           |                 |          |               |                                                        |            |                |                 |                             |     |            |   |
|-------------|----------------------------------------|------------------------------------------------------------------|------------------|-------------------------|-----|----------------------|-----|-----------|-----------------|----------|---------------|--------------------------------------------------------|------------|----------------|-----------------|-----------------------------|-----|------------|---|
| C           | z. B. "(d                              | oaj or scopus) an                                                | d not wa         | 5"                      |     |                      |     |           |                 | 0        |               |                                                        |            |                |                 |                             |     |            |   |
| mpa         | ct-Faktor                              |                                                                  |                  |                         |     |                      |     |           |                 |          |               |                                                        |            |                |                 |                             |     |            |   |
| *           | <b>0</b> voi                           | h · bis ·                                                        |                  |                         |     |                      |     |           |                 |          |               |                                                        |            |                |                 |                             |     |            |   |
| Inzal       | al dor 7ita                            | tionen                                                           |                  |                         |     |                      | An  | vabl der  | Zitationen in M | 11-h -6  | Calanas       | 9                                                      |            |                |                 |                             |     |            |   |
| -           | II GET ZILA                            |                                                                  |                  |                         |     |                      |     | izani uer | chauonen in v   | veb or   | acience       |                                                        |            | Anza           | ini der 2       | itationen in Sco            | pus |            |   |
| 55          | von                                    | z. B. "2"                                                        | bis              | z. B. "42"              |     | 0                    |     | yon       | z. B. "2"       | veb of   | bis           | z. B. "42"                                             | 0          | 95             | von             | z. B. "2"                   | bis | z. B. "42" |   |
| 55<br>Anzal | von<br>I der Dov                       | z. B. "2"<br>vnloads von Voll                                    | bis<br>texten ir | z. B. "42"<br>n KiTopen |     | 0                    |     | yon       | z. B. "2"       | veb or   | bis           | z: B. "42"<br>aum für Downlo                           | ads von Vo | 95<br>Iltexter | von<br>in KIToj | z. B. "2"                   | bis | z. B. "42" |   |
| 55<br>Anzal | von<br>hl der Dov<br>von               | z. B. "2"<br>vnloads von Voll<br>z. B. "2"                       | bis<br>texten ir | z. B. "42"<br>n KiTopen | bis | 0<br>z. B. "4        | 12* | yon       | z. B. "2"       | <b>0</b> | bis<br>Zeitra | z. B. "42"<br>aum für Downlo                           | ads von Vo | Anz<br>99      | von<br>in KIToj | z. B. "2"<br>cen<br>bis zum | bis | z. B. "42" | ( |
| 99<br>Anzal | von<br>hl der Dov<br>von<br>hl der Sei | z. B. "2"<br>vnloads von Voll<br>z. B. "2"<br>tenaufrufe in KITo | bis<br>texten in | z: B. "42"<br>n KITopen | bis | <b>0</b><br>z. B. ,4 | 12" | yon       | z. B. "2"       | O        | Zeitra        | z: B. "42"<br>aum für Downlo<br>vom<br>aum für Seitena | ads von Vo | Anz<br>99      | in KITo         | z. B. "2"<br>pen<br>bis zum | bis | z. B. "42" | • |

#### Zur Auswahl von

- Publikationen mit Referenzierungen in Web of Science und/oder Scopus im Rahmen der Programmorientierten Förderung (PoF)
- Publikationen mit einem Impact-Faktor eines gewissen Bereiches (Angabe in 5er Schritten – z.B. von 20 bis 35
   Impact-Faktor

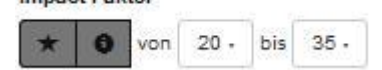

Der Impact-Faktor bezieht sich auf eine ,von / bis'-Angabe. Der exakte Wert kann über die erfasste ID direkt aus WoS bzw. Scopus ermittelt werden.

• Publikationen mit einer festlegbaren Anzahl von Zitationen. Dabei können Sie festlegen, ob nur die maximale Anzahl Zitationen unabhängig von der entsprechenden Datenbank berücksichtigt werden soll oder ob explizit die Anzahl der Zitationen in WoS bzw. Scopus berücksichtigt werden sollen.

Für die Zitationen aus WoS bzw. Scopus erfolgt ein wöchentliches Update in KITopen.

- Publikationen, deren Volltexte über eine bestimmte Anzahl von Downloads verfügen, für die sowohl die Höhe der Downloads als auch der zu berücksichtigende Zeitraum selbst definiert werden kann.
- Publikationen mit einer definierbaren Anzahl von Seitenaufrufen in KITopen. Auch hier ist eine zeitliche Einschränkung möglich.

## Welche Kennzahlen der ausgewählten Publikationen sollen dargestellt werden?

Bei der Anzeige der Kennzahlen der ausgewählten Publikationen ist die Anzeige 'Anzahl der Publikationen' vorbelegt. Sie können die Darstellung der Treffermenge variieren nach der Gesamtzahl der Zitationen (Gesamt, in Web of Science bzw. Scopus), der Gesamtzahl der Downloads von Volltexten und nach der Gesamtzahl der Seitenaufrufe in KITopen. Dabei wird Bezug genommen zu den über die Abfrage in den Panels ermittelten Publikationen.

| Kennza | ahlen | der ausgewählten Publikationen                 | Zeilenschlüssel              |       | Spaltenschlüssel       |     |  |
|--------|-------|------------------------------------------------|------------------------------|-------|------------------------|-----|--|
| #      | 0     | Anzahl der Publikationen -                     | Publikationstyp ×            | 0 ¥ 0 | ••• Erscheinungsjahr × | 0 ¥ |  |
|        |       |                                                |                              |       |                        |     |  |
| Welcl  | he K  | ennzahlen der ausgewählten Publikationen       | sollen dargestellt werden? 0 |       |                        |     |  |
| ennza  | hlen  | der ausgewählten Publikationen                 |                              |       |                        |     |  |
| #      | 0     | Anzahl der Publikationen -                     |                              |       |                        |     |  |
|        | -     | Anzahl der Publikationen                       |                              |       |                        |     |  |
|        |       | Gesamtzahl der Zitationen                      |                              |       |                        |     |  |
|        |       | Gesamtzahl der Zitationen in Web of Science    |                              |       |                        |     |  |
|        |       | Gesamtzahl der Zitationen in Scopus            |                              |       |                        |     |  |
|        |       | Gesamtzahl der Downloads von Volltexten in KIT | open                         |       |                        |     |  |
|        |       |                                                |                              |       |                        |     |  |

Die Anzahl der Publikationen, die Ihren Auswertungskriterien entsprechen, wird durch Aufruf von ,Kennzahlen anzeigen' auf dem Bildschirm angezeigt.

#### Anzahl der Publikationen

| Publikationstyp / Erscheinungsjahr | 2017 |
|------------------------------------|------|
| Buchaufsatz                        | 213  |
| Buch (Monographie)                 | 33   |
| Hochschulschrift                   | 569  |
| Zeitschriftenaufsatz               | 3715 |
| Zeitschriftenband                  | 86   |
| Proceedingsbeitrag                 | 1065 |
| Proceedingsband                    | 19   |
| Forschungsbericht                  | 142  |
| Vortrag                            | 1518 |
| Poster                             | 363  |
| Forschungsdaten                    | 3    |
| Rezension in einer Zeitschrift     | з    |
| Multimedia                         | 8    |
| Sonstiges                          | 10   |
| Summe                              | 7745 |

Die Tabellenansicht der Kennzahlen können Sie über die Angabe der Zeilen- und Spaltenschlüssel selbst frei und flexibel gestalten.

|   | Bitte auswählen                                                                                                    | ¥        |  |
|---|----------------------------------------------------------------------------------------------------|----------|--|
|   | Erscheinungsjahr                                                                                                    | <u>_</u> |  |
|   | Publikationstyp                                                                                                    |          |  |
|   | Referenzierung                                                                                                    |          |  |
|   | In Web of Science oder Scopus?                                                                                                    |          |  |
|   | In Web of Science?                                                                                                    |          |  |
|   | In Scopus?                                                                                                    | E        |  |
|   | Referenziert?                                                                                                    |          |  |
|   | Im DOAJ?                                                                                                    |          |  |
|   |                                                                                                    |          |  |
|   | HGF-Programmintormation                                                                                                    |          |  |
| l | Programm                                                                                                    |          |  |
|   | Programm<br>Topic                                                                                                    |          |  |
|   | Programm<br>Topic<br>Subtopic                                                                                                    |          |  |
|   | Programm<br>Topic<br>Subtopic<br>Leistungskategorie                                                                                                    |          |  |
|   | Programm<br>Topic<br>Subtopic<br>Leistungskategorie<br>Open-Access-Indikatoren                                                                            |          |  |
|   | Programm<br>Topic<br>Subtopic<br>Leistungskategorie<br>Open-Access-Indikatoren<br>Lizenz                                                                  |          |  |
|   | Programm<br>Topic<br>Subtopic<br>Leistungskategorie<br>Open-Access-Indikatoren<br>Lizenz<br>Open Access verfügbar?                                        |          |  |
|   | Programm<br>Topic<br>Subtopic<br>Leistungskategorie<br>Open-Access-Indikatoren<br>Lizenz<br>Open Access verfügbar?<br>Mit Volltext? (nur veröffentlichte) |          |  |

## Export

Die Ergebnisse der Auswertungen können auch exportiert werden.

| ſ | Formular als Lesezeichen speichern | Formular zurücksetzen | Exportieren als • | Kennzahlen anzeigen |
|---|------------------------------------|-----------------------|-------------------|---------------------|
|   |                                    |                       |                   |                     |

Die reinen Kennzahlen können als Excel- bzw. CSV-Datei ausgegeben werden. Kennzahlen und maximal 10.000 bibliographische Daten können ebenfalls als Excel- oder CSV-Datei exportiert werden. Zusätzlich können Sie die bibliographischen Daten in den Formaten BibTex, EndNote/Refer (.enw), RIS, CSL-JSON und ISI exportieren.

| n speichern      | Formular zurücksetzen                                                   | Exportieren als ·           |
|------------------|-------------------------------------------------------------------------|-----------------------------|
| Ken<br>Mic<br>CS | nzahlen exportleren als<br>prosoft-Excel-Datei<br>V-Datei               |                             |
| Ken<br>Mic       | nzahlen und bibliographische Daten (n<br>prosoft-Excel-Datei<br>V-Datei | nax. 10000) exportieren als |
| Bib              | ographische Daten (max. 10000) expo<br>TeX (UTF-8)                      | rtleren als                 |
| Bib              | TeX (ASCII)<br>dNote/Refer (.enw)                                       |                             |
| CS               | I<br>L-JSO <mark>N</mark>                                               |                             |

Folgende Attribute werden in der Exceltabelle ausgegeben:

Publikationstyp – Erscheinungsjahr – Vorab online veröffentlicht am – Autor – Kollaboration – Titel – Band – Heft – Seite – Quelle – Serie – Serienzählung – Verlag – Auflage – ISBN – ISSN – Abschlussart – Betreuer – DOI – Bibliographische Daten – KITopen-ID – CN-ID – WoS-ID – Scopus-ID – HGF-Programmnummer – Leistungskategorie – in WoS? – in Scopus? – in WoS or Scopus? – im DOAJ? – ist referenziert? – ist anders referenziert? – Bemerkung zum Reviewprozess – Open Access verfügbar? – mit Volltext? – ist eingeladen? - Prüfaufgaben – Sprachen – Organisationsnamen – Organisationskürzel – Institutsvorgabe – PSP-Element – Projekt-Akronym – Projekt-Förderer (Kürzel) – Projekt-Förderkennzeichen – Projekt-Rahmenprogramm – Bemerkung zur Veröffentlichung – KIT-Tagging – Volltexttyp - Volltextstatus – DOI (KITopen) – Lizenz – Embargofrist – Zitationsanzahl in WoS – Zitationsanzahl in Scopus – Impact-Faktor – Downloads – Seitenaufrufe - DDC

Anmerkungen zu einzelnen Attributen:

- Für die Zitationen aus WoS bzw. Scopus erfolgt ein wöchentliches Update.
- Der Impact-Faktor bezieht sich auf eine ,von / bis'-Angabe. Der exakte Wert muss direkt aus WoS bzw. Scopus ermittelt werden. Die WoS- bzw. Scopus-ID können Sie der Exceltabelle entnehmen.

## Beratung

Das KITopen-Team berät Sie u.a. bei der Nutzung von KITopen Kennzahlen und beantwortet gerne Ihre speziellen Fragen. https://publikationen.bibliothek.kit.edu/auswertungen/

Wenn Ihre Publikationen noch nicht oder nur unvollständig in KITopen erfasst sind, nehmen Sie Kontakt mit der KIT-Bibliothek (kitopen@bibliothek.kit.edu) auf. Diese unterstützt Sie bei der Vervollständigung Ihrer Publikationen.

Allgemeine Informationen zu KITopen finden Sie auf unserer Homepage unter: <u>https://www.bibliothek.kit.edu/cms/kitopen.php</u>

Bei unseren E-Tutorials finden Sie unter ,KITopen / Open Access' eine Reihe von Anleitungen, Tutorials und Flyern zum Arbeiten mit KITopen <u>http://www.bibliothek.kit.edu/cms/e-tutorials.php</u>

## Beispiele zur Ermittlung von Kennzahlen für Universitäts- und Großforschungsbereich

#### 1. Publikationen eines Instituts bzw. einer OE ab 2010

**So geht's:** Um diese Abfrage durchzuführen, müssen Sie in den unten genannten Feldern folgende Eingaben/Auswahlen vornehmen:

- Vorlage für die Ermittlung von Kennzahlen: Anzahl der Publikationen ab 2010 nach Publikationstyp und Erscheinungsjahr
- Im Panel ,Bibliographische Daten' ist das Erscheinungsjahr: 2010- vorbelegt Organisationen: Das gewünschte Institut bzw. die gewünschte OE mit dem Organisationskürzel eintragen
- ⇒ Kennzahlen erstellen

| Karlsru | her Institut für Technologie                                                                                    | Formular als Lesezeichen speichern Formular zurücksetzen Exportieren als • Kennzahlen anze | eige |
|---------|----------------------------------------------------------------------------------------------------|--------------------------------------------------------------------------------------------|------|
| Ken     | nzahlen                                                                                                    |                                                                                            | _    |
| Vorla   | age für die Ermittlung von Kennzahlen                                                                           | Alles aufklappen Alles zuklapp                                                             | en   |
| 0       | Anzahl der Publikationen ab 2010 nach Publikationstyp und Erscheinungsjahr -                                    |                                                                                            |      |
| Wei     | che Publikationen sollen für die Auswertung berücksichtigt werden?                                              | 0                                                                                          | 1    |
| Bib     | liographische Daten: Organisationen, Personen, Erscheinungsjahr, Publikationstype                               | ipen .                                                                                     | ^    |
| Orga    | nisationen                                                                                                    |                                                                                            |      |
| A       | Organisationskürzel, z. B. "(ABC or DEF) and not XYZ"                                                           | 0                                                                                          |      |
| Auto    | ren (inkl. Kollaborationen)                                                                                     | Herausgeber                                                                                |      |
| 1       | z. B. "(Mustermann, E* or Mustermann, Max) and not Mustermann, Markus"                                          | L .: (Mustermann, E* or Mustermann, Max) and not Mustermann, Markus*                       | 0    |
| Pers    | onen (inkl. Kollaborationen)                                                                                    |                                                                                            |      |
| 1       | z, B. "(Mustermann, E* or Mustermann, Max) and not Mustermann, Markus"                                          | 0                                                                                          |      |
| Ersc    | heinungsjahr                                                                                                    |                                                                                            |      |
|         | 2010-                                                                                                    |                                                                                            |      |
|         | Berücksichtige das Online-Vorabveröffentlichungsdatum                                                           |                                                                                            |      |
| Publ    | ikationstypen                                                                                                   |                                                                                            |      |
|         | Alle Publikationstypen *                                                                                        |                                                                                            |      |
|         |                                                                                                    |                                                                                            |      |
| KIT     | spezifische Daten: Tagging, Programmnummer, Projekte, Beziehung zum KIT,                                        |                                                                                            | ~    |
| Op      | en-Access-Kennzahlen: Open-Access-Verfügbarkeit, Volltexte in KITopen                                           |                                                                                            | ~    |
| Bib     | liometrische Kennzahlen: referenzierende Datenbanken, Impact-Faktor, Zitationen,                                | in, Downloads, Seitenaufrufe                                                               | *    |
| 186-2   | de Verenetie de construit du la construit de construit de construit de construit de construit de construit de c |                                                                                            |      |
| wei     | che Kennzahlen der ausgewählten Publikationen sollen dargestellt wer                                            | erden : V                                                                                  | 1    |

## 2. Referenzierte Publikationen eines Programms ab 2010

**So geht's:** Um diese Abfrage durchzuführen, müssen Sie in den unten genannten Feldern folgende Eingaben/Auswahlen vornehmen

- Vorlage f
  ür die Ermittlung von Kennzahlen: Anzahl der Publikationen ab 2010 nach Publikationstyp, Referenzierung und Erscheinungsjahr
   Im Panel ,Bibliographische Daten' ist das Erscheinungsjahr: 2010- vorbelegt, die Publikationstypen Buchaufsatz, Zeitschriftenaufsatz, Proceedingsbeitrag sind ausgewählt
- Bei der Darstellung ist als Zeilenschlüssel , Publikationstyp, referenziert? ausgewählt
- Panel ,KIT-spezifische Daten' aufklappen HGF-Programmnummer: *Die gewünschte HGF-Programmnummer* eingeben

#### ⇒ Kennzahlen erstellen

| et ITIZATTIETT                                                                                                    |                                                                                                    |                                   |                                              |                                |
|----------------------------------------------------------------------------------------------------|----------------------------------------------------------------------------------------------------|-----------------------------------|----------------------------------------------|--------------------------------|
| Anzahl der Publikationen ab 2010 nach Publikationstyp, Referenzierung und Erscheinur                                                                                                    | ingsjahr -                                                                                                    |                                   |                                              | Alles aufklappen Alles zuklapp |
| /elche Publikationen sollen für die Auswertung berücksichtigt w                                                                                                    | verden? 0                                                                                                    |                                   |                                              |                                |
| Sibilographische Daten: Organisationen, Personen, Erscheinungsjahr, Publikationstypen                                                                                                    |                                                                                                    |                                   |                                              |                                |
| ganisationen                                                                                                    |                                                                                                    |                                   |                                              |                                |
| Organisationskürzel, z. B. "(ABC or DEF) and not XYZ"                                                                                                    | 0                                                                                                    |                                   |                                              |                                |
| toren (Inkl. Kollaborationen)                                                                                                    |                                                                                                    | Herausgeber                       |                                              |                                |
| z. B. "(Mustermann, E" or Mustermann, Max) and not Mustermann, Markus"                                                                                                    | 0                                                                                                    | z. B. "(Mustermann, E* or Mustern | ann, Max) and not Mustermann, Markus"        |                                |
| rsonen (Inkl. Kollaborationen)                                                                                                    |                                                                                                    |                                   |                                              |                                |
| Z. B. "(Mustermann, E" or Mustermann, Max) and not Mustermann, Markus"                                                                                                    | Θ                                                                                                    |                                   |                                              |                                |
| cheinungs]ahr                                                                                                    |                                                                                                    | 1                                 |                                              |                                |
| 2010-                                                                                                    | 14                                                                                                    |                                   |                                              |                                |
| Berücksichtige das Online-Vorabveröffentlichungsdatum                                                                                                    | 0                                                                                                    |                                   |                                              |                                |
| Mikationstypen                                                                                                    |                                                                                                    | -                                 |                                              |                                |
| Buchaufsatz Zeltschriftenaufsatz Proceedingsheitrag •                                                                                                    |                                                                                                    |                                   |                                              |                                |
|                                                                                                    |                                                                                                    |                                   |                                              |                                |
| IT-spezifische Daten: Tagging, Programmnummer, Projekte, Beziehung zum KIT,                                                                                                    | HGF-Programmnummer                                                                                                    |                                   | Projekte                                     |                                |
| T-spezifische Daten: Tagging, Programmummer, Projete, Beziehung zum KIT,Tagging                                                                                                    | HGF-Programmnummer                                                                                                    | 0                                 | Projekte<br>Eitte auswählen                  | <u>ت</u>                       |
| IT-spezifische Daten: Tagging, Programmummer, Projekte, Bezlehung zum KIT,  Tagging  Bitte auswähler  Comparison zum KIT                                                                                                    | HGF-Programmnummer                                                                                                    | 0                                 | Projekte                                     | 2                              |
| IT-spezifische Daten: Tagging, Programmummer, Projekie, Bezlehung zum KIT,           Ente ausmählen           Ziehung zum KIT           O           Nur KIT-Publikationen -                                                                                                    | HGF-Programmnummer                                                                                                    | e 0                               | Projekte                                     |                                |
| KIT-ragging  Ette auswahlen  Ette auswahlen  KIT-Value auswahlen  Ette auswahlen  KIT-Value auswahlen  KIT-Value auswahlen  KIT-VALUE auswahlen  KIT-VALUE  KIT-VALUE  KIT-VAL                                                                                                    | HGF-Programmnummer<br>2. B. U(07 or 08.15) and not 08.15.42                                                                        | 8                                 | Projekte                                     |                                |
| KIT-ragging  Elite auswahlen  Ziehung zum KIT  auswahlen  stige Einschränkungen  Sitte unschränkungen  Sitte Einschränkungen  Sitte Sitte Sitt      | HGF-Programmnummer<br>2. B ((07 or 08.15) and not 08.15.42)                                                                        | e 0                               | Projekte                                     | *                              |
| KIT-spezifische Daten: Tagging, Programmummer, Projekte, Bezlehung zum KIT<br>F-Tagging<br>Bitte auswählen     Bitte auswählen                                                                                                    | HGF-Programmnummer<br>2. B. U(07 or 08.15) and not 08.15.42                                                                        |                                   | Projekte                                     | *                              |
| KIT-spezifische Daten: Tagging, Programmummer, Projekte, Bezlehung zum KIT  F-Tagging  Bitte auswählen  Ziehung zum KIT  Nur KIT-Publikationen +  nstige Einschränkungen  Nur KIT-Publikationen, die im KITopen-Katalog veröffentlicht sind  Nur Publikationen ohne bzw. ohne vollständige Programmummerer                                                                                                    | HGF-Programmnummer<br>2. B ((07 or 08.15) and not 08.15.42                                                                         | e 0                               | Projekte                                     | *                              |
| IT-spezifische Daten: Tagging, Programmummer, Projekte, Bezlehung zum KIT.<br>-Tagging<br>Bitte aussichten                                                                                                    | HGF-Programmummer<br>2. B. U(07 or 08.15) and not 08.15.42                                                                         |                                   | Projekte                                     | *                              |
| KIT - Fpezifische Daten: Tagging, Programmummer, Projekte, Bezlehung zum KIT<br>T-Tagging<br>Eithe auswählen To the submitted of the submitted of the submit | HGF-Programmummer<br>2. B. U(07 or 08.15) and not 08.15.42                                                                         |                                   | Projekte                                     |                                |
| KIT-spezifische Daten: Tagging, Programmummer, Projekte, Bezlehung zum KIT.<br>T-Tagging<br>Bitte auswählen T O<br>Nur KIT-Publikationen -<br>nurstige Einschränkungen<br>Nur Publikationen, die im KITopen-Katalog veröffentlicht sind<br>Nur Publikationen ohne bzw. ohne vollstandige Programmnummern<br>Nur Publikationen mit Programmnummern<br>Dpen-Access-Kennzahlen: Open-Access-Vertiggsaret, Vollteide in KITopen                                                                                                    | HGF-Programmummer  2. B. ((07 or 08.15) and not 08.18.42)                                                                          | e 0                               | Projekte                                     |                                |
| KIT-spezifische Daten: Tagging, Programmummer, Projekis, Bezlehung zum KIT.                                                                                                    | HGF-Programmummer        L     B     (07 or 08.15) and not 08.15.42                                                                | e 6                               | Projekte                                     | ÷                              |
| IIT-spezifische Daten: Tagging, Programmummer, Projekte, Bezlehung zum K/T  Fragging  Bitte aussichten  Eitehung zum K/T  O Nur K/T-Publikationen .  nstige Einschränkungen  Vir Publikationen ohne bzw. ohne vollstandige Programmnummern  Peen-Access-Kennzahlen: Open-Access-Vertigparvet, Vollteide in K/Topen  Ibilometrische Kennzahlen: referenzierende Datenbarken, impact-Faktor, Zitatorien, Dowr                                                                                                    | HGF-Programmummer           L       B       (07 or 08.15) and not 08.15.42         n       No.000000000000000000000000000000000000 | e 6                               | Projekte                                     | *                              |
| IT-spezifische Daten: Tagging, Programmummer, Projekte, Bezlehung zum KrT  Tagging  Bitte auswählen  Edehung zum KrT  ONr KrT-Puolikationen -  nstige Einschränkungen  ONr KrT-Puolikationen, die im KrTopen-Katalog veröffentlicht sind  Nur Publikationen ohne bzw. ohne vollständige Programmnummern  Pein-Access-Kennzahlen: Open-Access-Vertigparvet, Volltede in KrTopen  Ibliometrische Kennzahlen: referenzierende Datenbarken, Impäct-Paktor, Zitatorien, Dowr                                                                                                    | HGF-Programmummer           L       B       (07 or 08.15) and not 08.15.42         n       n         n       n                     | 6                                 | Projekte                                     | *                              |
| IT-spezifische Daten: Tagging, Programmummer, Projekte, Bezlehung zum KIT  Tagging  Bitte auswählen  Edehung zum KIT  ONIT KIT-Puolikationen -  nstige Einschränkungen  ONIT KIT-Puolikationen, die im KITopen-Katalog veröffentlicht sind  Nur Publikationen ohne bzw. ohne voliständige Programmnummern  Pein-Access-Kennzahlen: Open-Access-Vertigparvet, Voliteide in KITopen  Ibliometrische Kennzahlen: referenzierende Datenbarken, impäct-Pakor, Zitadoren, Dowr  elohe Kennzahlen der ausgewählten Publikationen sollen darge                                                                                                    | HGF-Programmummer                                                                                                    | e 6                               | Projekte                                     | *                              |
| KIT-spezifische Daten: Tagging, Programmurmer, Projekte, Bezlehung zum KIT.  -Tagging                                                                                                    | HGF-Programmummer                                                                                                    | 6                                 | Projekte   Stre auswählen  Spatienschildssel | ÷ [                            |
| KIT-Repezifische Daten: Tagging, Programmummer, Projekta, Bezlehung zum KIT.         T-Tagging <ul> <li>Bitte auswählen</li> <li>Ø</li> <li>Nur KIT-Publikationen -</li> <li>Instige Einschränkungen</li> </ul> <ul> <li>Nur KIT-Publikationen, die im KITopen-Katalog veröffentlicht sind</li> <li>Nur Publikationen ohne bzw. ohne vollständige Programmnummern</li> <li>Nur Publikationen mit Programmnummern</li> </ul> <ul> <li>Nur Publikationen, die im KITopen-Katalog veröffentlicht sind</li> <li>Nur Publikationen nite Programmnummern</li> </ul> <ul> <li>Nur Publikationen nite Programmnummern</li> <li>Interproteinsche Kennzahlen. Open-Access-Verfugsanzet, Vollterde in KiTopen</li> </ul> <ul> <li>Interproteinsche Kennzahlen. referenzierende Datendariken, impact-Faktor, Zitätonen, Down</li> </ul> <ul> <li>Interproteinsche Kennzahlen der ausgewählten Publikationen</li> <li>Anzahl der Publikationen -</li> </ul>                                                                                                    | HGF-Programmummer                                                                                                    | × 0 * 0                           | Projekte                                     | ¢ *                            |

#### 3. Publikationen mit Open-Access-Verfügbarkeit eines Instituts bzw. einer OE ab 2010

**So geht's:** Um diese Abfrage durchzuführen, müssen Sie in den unten genannten Feldern folgende Eingaben/Auswahlen vornehmen

- Vorlage für die Ermittlung von Kennzahlen: Anzahl der Publikationen ab 2010 nach Publikationstyp und Erscheinungsjahr
- Im Panel ,Bibliographische Daten' ist das Erscheinungsjahr: 2010- vorbelegt Organisationen: Das gewünschte Institut bzw. die gewünschte OE mit dem Organisationskürzel eintragen
- Panel ,Open-Access-Kennzahlen' aufklappen Open-Access-Verfügbarkeit: gewünschte Option aus der Auswahlliste wählen (z.B. *Nur Publikationen mit Open-Access-Verfügbarkeit)*
- ⇒ Kennzahlen erstellen

| KITopen-Auswertungen – ein Dienst der KIT-Bib                                                                             | liothek                                                                                                    | Formular alls Lesezeichen speichem Formular zurücksetzen Exportieren alls + | Kennzahlen anzelgen |
|----------------------------------------------------------------------------------------------------|----------------------------------------------------------------------------------------------------|-----------------------------------------------------------------------------|---------------------|
| Voriage für die Ermittlung von Kennzahlen<br>Anzahl der Publikationen ab 2010 nach Publikationstyp und Erscheinungsjahr - |                                                                                                    |                                                                             | 11                  |
| Welche Publikationen sollen für die Auswertung berücksichtigt werd                                                        | en? <b>0</b>                                                                                                    |                                                                             | ^                   |
| Bibliographische Daten Organisationen, Personen, Erscheinungsjahr, Publikationstypen                                      |                                                                                                    |                                                                             | ~                   |
| Organisationen                                                                                                    |                                                                                                    |                                                                             |                     |
| Organisationskürzel, z. B. "(ABC or DEF) and not XYZ*                                                                     | 0                                                                                                    |                                                                             |                     |
| Autoren (Inkl. Kollaborationen)                                                                                           |                                                                                                    | Herausgeber                                                                 |                     |
| Z. B. "(Mustermann, E* or Mustermann, Max) and not Mustermann, Markus"                                                    | 0                                                                                                    | 2. B(Mustermann, E* or Mustermann, Max) and not Mustermann, Markus"         | 0                   |
| Personen (Inki, Kollaborationen)                                                                                          |                                                                                                    |                                                                             |                     |
| 2. B. "(Mustermann, E" or Mustermann, Max) and not Mustermann, Markus"                                                    | 0                                                                                                    |                                                                             |                     |
| Erscheinungsjahr                                                                                                    |                                                                                                    |                                                                             |                     |
| 2010-                                                                                                    |                                                                                                    |                                                                             |                     |
| Berücksichtige das Online-Vorabveröffentlichungsdatum                                                                     |                                                                                                    |                                                                             |                     |
| Publikationstypen                                                                                                    |                                                                                                    |                                                                             |                     |
| Alle Publikationstypen +                                                                                                  |                                                                                                    |                                                                             |                     |
|                                                                                                    |                                                                                                    |                                                                             |                     |
| KIT-spezifische Daten: Tagging, Programmnummer, Projekte, Bezlehung zum KIT,                                              |                                                                                                    |                                                                             | ~                   |
|                                                                                                    |                                                                                                    |                                                                             |                     |
| Open-Access-Kennzahlen: Open-Access-Verfügbarkeit, Volitexte in KiTopen                                                   |                                                                                                    |                                                                             | ^                   |
| Open-Access-Verfügbarkeit                                                                                                 |                                                                                                    | Volitexte in KiTopen                                                        |                     |
| Alle Publikationen -                                                                                                    |                                                                                                    | Alle Publikationen -                                                        |                     |
| Alle Publikationen                                                                                                    |                                                                                                    |                                                                             |                     |
| Bibliometrise Nur Publikationen mit Open-Access-Verfügbarkeit                                                             | eltenaufrute                                                                                                    |                                                                             | ~                   |
| Nur Publikationen ohne Open-Access-Verfügbarkeit                                                                          | and the second second se |                                                                             |                     |
| Nur Publikationen mit Open-Access-Verfügbarkeit, aber ohne Volitext in KiTopen                                            |                                                                                                    |                                                                             |                     |
| Weiche K                                                                                                    | llt werden? 0                                                                                                    |                                                                             | ~                   |

### 4. Nicht referenzierte Zeitschriftenaufsätze eines HGF-Programms ab 2010

**So geht's:** Um diese Abfrage durchzuführen, müssen Sie in den unten genannten Feldern folgende Eingaben/Auswahlen vornehmen:

- Vorlage für die Ermittlung von Kennzahlen: Anzahl der Publikationen ab 2010 nach Publikationstyp und Erscheinungsjahr
- Im Panel ,Bibliographische Daten' ist das *Erscheinungsjahr: 2010-* vorbelegt Publikationstypen: *Zeitschriftenaufsatz* auswählen
- Panel ,KIT-spezifische Daten' aufklappen *HGF-Programmnummer* eingeben
- Panel ,Bibliometrische Kennzahlen' aufklappen Referenzierende Datenbanken: *not (wos or scopus)*
- ⇒ Kennzahlen erstellen

| arlsruher Institut für Technologie                                              | Formular als Lese | zeichen speichern | Formular zurücksetzen     | Exportieren als •      | Kennzahlen anzeige |
|---------------------------------------------------------------------------------|-------------------|-------------------|---------------------------|------------------------|--------------------|
| /orlage für die Ermittlung von Kennzahlen                                       |                   |                   |                           |                        | 1 2                |
| Anzahl der Publikationen ab 2010 nach Publikationstyp und Erscheinungs          | ijahr •           |                   |                           |                        |                    |
| Nelche Publikationen sollen für die Auswertung berücksichtigt werd              | en?               |                   |                           |                        |                    |
| Bibliographische Daten: Organisationen, Personen, Erscheinungsjahr, Publikation | nstypen           |                   |                           |                        | -                  |
| Irganisationen                                                                  |                   |                   |                           |                        |                    |
| ♠ Organisationskürzel, z. B. "(ABC or DEF) and not XYZ"                         | 0                 |                   |                           |                        |                    |
| utoren (inkl. Kollaborationen)                                                  |                   | Herausgeber       |                           |                        |                    |
| 2. B. "(Mustermann, E* or Mustermann, Max) and not Mustermann, Markus"          | 0                 | z. B. "(Must      | ermann, E* or Mustermann, | Max) and not Musterman | n, Markus'         |
| 'ersonen (inkl. Kollaborationen)                                                |                   |                   |                           |                        |                    |
| 2. B. "(Mustermann, E* or Mustermann, Max) and not Mustermann, Markus"          | 0                 |                   |                           |                        |                    |
| rscheinungsjahr                                                                 |                   |                   |                           |                        |                    |
| 2010-                                                                           |                   |                   |                           |                        |                    |
| Residue to Coline March 1998 March 1998                                         | 0                 |                   |                           |                        |                    |
| Berucksichtige das Online-vorabveronentlichungsdatum                            |                   |                   |                           |                        |                    |

| mir-                                                        | pe                                                                                                    | zifische Daten: Tagging, P                                                                                                    | ogrammnumm                                                          | er, Pro             | jekte, Bezi                | ehung zum                  | KIT,                                              |          |                                    |                                                            |                        |                         |                             |                                                |              |            |     |
|-------------------------------------------------------------|----------------------------------------------------------------------------------------------------|----------------------------------------------------------------------------------------------------|---------------------------------------------------------------------|---------------------|----------------------------|----------------------------|---------------------------------------------------|----------|------------------------------------|------------------------------------------------------------|------------------------|-------------------------|-----------------------------|------------------------------------------------|--------------|------------|-----|
| IT-Ta                                                       | ggi                                                                                                    | ng                                                                                                    |                                                                     |                     |                            | HGF-Pro                    | grammnummer                                       | 2        |                                    |                                                            |                        | Proje                   | ekte                        |                                                |              |            |     |
| •                                                           | B                                                                                                    | litte auswählen                                                                                                    |                                                                     | 8                   | 0                          | • 1                        | 12                                                |          |                                    |                                                            | 0                      | -                       | Bitte                       | auswählen                                      |              |            | ÷ ( |
| zie                                                         | hun                                                                                                    | ng zum KIT                                                                                                    |                                                                     |                     |                            |                            |                                                   |          |                                    |                                                            |                        |                         | 5                           |                                                |              |            |     |
| 0                                                           | 6                                                                                                    | Nur KIT-Publikationen                                                                                                    | •                                                                   |                     |                            |                            |                                                   |          |                                    |                                                            |                        |                         |                             |                                                |              |            |     |
| onst                                                        | ine                                                                                                    | Finschränkungen                                                                                                    |                                                                     |                     |                            |                            |                                                   |          |                                    |                                                            |                        |                         |                             |                                                |              |            |     |
| -                                                           | .9-                                                                                                    | V Nur Publikationen                                                                                                    | die im KlTopen                                                      | ı.Kətəl             | og veröffe                 | ntlicht sind               | 1                                                 |          |                                    |                                                            |                        |                         |                             |                                                |              |            |     |
| ~                                                           |                                                                                                    |                                                                                                    |                                                                     | -rtatai             | og verone                  | antiforit sinc             |                                                   |          |                                    |                                                            |                        |                         |                             |                                                |              |            |     |
| 0                                                           |                                                                                                    | Nur Publikationen                                                                                                    | ohne bzw. ohn                                                       | e voll              | ständige P                 | rogrammn                   | ummern                                            |          |                                    |                                                            |                        |                         |                             |                                                |              |            |     |
|                                                             |                                                                                                    | Nur Publikationen                                                                                                    | nit Programmr                                                       | numme               | ern                        |                            |                                                   |          |                                    |                                                            |                        |                         |                             |                                                |              |            |     |
| _                                                           |                                                                                                    |                                                                                                    |                                                                     |                     |                            |                            |                                                   |          |                                    |                                                            |                        |                         |                             |                                                |              |            |     |
|                                                             |                                                                                                    |                                                                                                    |                                                                     |                     |                            |                            |                                                   |          |                                    |                                                            |                        |                         |                             |                                                |              |            |     |
| )pe                                                         | n-A                                                                                                    | ccess-Kennzahlen: Open-                                                                                                    | Access-Verfügba                                                     | arkeit, '           | Volltexte in               | 1 KITopen                  |                                                   |          |                                    |                                                            |                        |                         |                             |                                                |              |            |     |
| )pe                                                         | n-A                                                                                                    | ccess-Kennzahlen: Open-                                                                                                    | Access-Verfügba                                                     | arkeit, '           | Volltexte in               | 1 KITopen                  |                                                   |          |                                    |                                                            |                        |                         |                             |                                                |              |            |     |
| ibl                                                         | n-A                                                                                                    | eccess-Kennzahlen: Open-                                                                                                    | Access-Verfügba                                                     | arkeit, '<br>tenbar | Volltexte in               | n KITopen<br>ct-Faktor, Zi | tationen. Downlo                                  | oads. Se | itenaufru                          | fe                                                         |                        |                         |                             |                                                |              |            |     |
| )pe<br>Bibl                                                 | n-A                                                                                                    | ccess-Kennzahlen: Open-)<br>netrische Kennzahlen: refer                                                                                                    | Access-Verfügbe<br>enzierende Dal                                   | arkeit, '<br>tenbar | Volltexte ir<br>nken, Impa | 1 KITopen<br>ct-Faktor, Zi | tationen, Downlo                                  | oads, Se | itenaufr.                          | fe                                                         |                        |                         |                             |                                                |              |            |     |
| ope<br>Bibl                                                 | n-A<br>iom<br>enz                                                                                              | coess-Kennzahlen: Open-<br>etrische Kennzahlen: refer<br>jerende Datenbanken                                                                                                    | Access-Verfügba<br>enzierende Dal                                   | arkeit, '<br>tenbar | Volltexte in<br>nken, Impa | n KITopen<br>ct-Faktor, Zi | tationen, Downlo                                  | oads, Se | itenaufru                          | fe                                                         |                        |                         |                             |                                                |              |            |     |
| 3ibl<br>Sibl                                                | iom<br>enz                                                                                                    | ccess-Kennzahlen: Open-<br>etrische Kennzahlen: refer<br>ierende Datenbanken<br>ot (wos or scopus)                                                                                                    | Access-Verfügbe<br>enzierende Dat                                   | arkeit, '<br>tenbar | Volltexte ir<br>nken, Impa | t KITopen<br>ct-Faktor, Zi | tationen, Downlo                                  | oads, Se | itenaufru                          | fe                                                         |                        |                         |                             |                                                |              |            |     |
| Bibl<br>sfer<br>B<br>pac                                    | iom<br>enz<br>n                                                                                                | ccess-Kennzahlen: Open-<br>etrische Kennzahlen: refer<br>ierende Datenbanken<br>ot (wos or scopus)<br>aktor                                                                                                    | Access-Verfügbe                                                     | arkeit, '<br>tenbar | Volltexte in               | 1 KITopen<br>ct-Faktor, Zi | tationen, Downlo                                  | oads, Se | itenaufru                          | fe                                                         |                        |                         |                             |                                                |              |            |     |
| 3ibl<br>efen<br>Dpac                                        | iom<br>enz<br>n<br>at-Fa                                                                                       | ccess-Kennzahlen: Open-<br>metrische Kennzahlen: refer<br>ierende Datenbanken<br>ot (wos or scopus)<br>aktor<br>von , bis ,                                                                                                    | Access-Verfügbe                                                     | arkeit, '<br>tenbar | Volltexte ir               | 1 KITopen<br>ct-Faktor, Zi | tationen, Döwnlo                                  | oads, Se | itenaufru                          | fe                                                         |                        |                         |                             |                                                |              |            |     |
| Ope<br>Bibl<br>efer<br>npac                                 | n-A<br>iom<br>enz<br>n<br>:t-F;                                                                                | ccess-Kennzahlen: Open-<br>metrische Kennzahlen: refer<br>ierende Datenbanken<br>of (wos or scopus)<br>aktor<br>von , bis ,                                                                                                    | Access-Verfügbe                                                     | arkeit, '           | Volltexte ir               | 1 KITopen<br>ct-Faktor, Zi | tationen, Downlo                                  | oads, Se | itenaufru                          | fe                                                         | _                      |                         |                             |                                                |              |            |     |
| Dpe<br>Bibl<br>efer<br>pac<br>trait                         | n-A<br>iom<br>enz<br>n<br>st-F;                                                                                | cccess-Kennzahlen: Open-<br>metrische Kennzahlen: refer<br>ierende Datenbanken<br>ot (wos or scopus)<br>aktor<br>von • bis •<br>er Zitationen                                                                                                    | Access-Verfügbe                                                     | arkeit, '           | Volltexte ir               | Anzahl d                   | tationen, Downlo                                  | Web of   | itenaufru                          | fe                                                         |                        | Anza                    | hl der Z                    | itationen in So                                | copus        |            |     |
| Dpe<br>Bibl<br>efer<br>pac<br>trait                         | n-A<br>iom<br>enz<br>n<br>st-F;<br>al de                                                                       | ccess-Kennzahlen: Open-<br>metrische Kennzahlen: refer<br>ierende Datenbanken<br>ot (wos or scopus)<br>aktor<br>von • bis •<br>er Zitationen<br>on _z. B. 2 t                                                                                                    | is z. B. "42"                                                       | tenbar              | Volltexte ir<br>sken, Impa | Anzahl d                   | tationen, Downlo<br>ler Zitationen in<br>z, B. 2" | Web of   | Science                            | te<br>z. B. (42)                                           | 0                      | Anza<br>53              | hi der Z                    | itationen in Sc<br>z. B. "2"                   | copus<br>bis | z. B. "42" |     |
| 3ibl<br>efer<br>pac<br>*<br>1zał                            | n-A<br>iom<br>enz<br>n<br>:t-Fi<br>t<br>t<br>t<br>t<br>t<br>t<br>t<br>t<br>t<br>t                              | cccess-Kennzahlen: Open-         metrische Kennzahlen: refer         ierende Datenbanken         ot (wos or scopus)         aktor         von       bis         von       bis         er Zitationen         on       z. B. 2         er Downloads von Volltext                                | is z. B. "42"<br>en in KITopen                                      | tenbar              | Volltexte ir<br>iken, Impa | Anzahi d<br>57 v           | tationen, Downlo                                  | Web of   | Science<br>bis                     | fe<br>z. B. ,42°<br>um für Downlo                          | <b>o</b><br>ads von Vo | Anza<br>37              | hl der Z<br>von<br>in KlTo  | itationen in So<br>z. B. 2'<br>pen             | oopus<br>bis | z. B. ,42° |     |
| pac<br>k<br>zał<br>zał                                      | n-A<br>iom<br>enz<br>n<br>t-Fi<br>t<br>t<br>t<br>t<br>t<br>t<br>t<br>t<br>t<br>t<br>t<br>t<br>t<br>t<br>t<br>t | cccess-Kennzahlen: Open-         metrische Kennzahlen: refer         ierende Datenbanken         ot (wos or scopus)         aktor         von       bis         von       bis         er Zitationen         on       ,z. B. ,2 <sup>2</sup> t       t         on       ,z. B. ,2 <sup>2</sup> | is z. B, "42"<br>en in KITopen                                      | tenbar              | Volltexte ir<br>iken, Impa | Anzahl d<br>57 v           | tationen, Downlo                                  | Web of   | Science<br>bis<br>Zeitra           | fe<br>z. B. "42"<br>um für Downlo<br>vom                   | <b>O</b><br>ads von Vo | Anza<br>53              | hl der Z<br>von<br>in KlToj | itationen in So<br>z. B. 2<br>pen<br>bis zum   | popus<br>bis | z, B, "42" |     |
| ope<br>Bibl<br>sfer<br>pac<br>*<br>1zał<br>33<br>1zał<br>22 | iom<br>enz<br>n<br>t-F;<br>C<br>ul de<br>vi                                                                    | ccess-Kennzahlen: Open-<br>setrische Kennzahlen: refer<br>ierende Datenbanken<br>ot (wos or scopus)<br>aktor<br>von • bis •<br>er Zitationen<br>on _z. B2' t<br>er Downloads von Volltext<br>on _z. B2'<br>ge Seitenauforfe in KiTopor                                                        | Access-Verfügba<br>enzierende Dat<br>is z. B. "42"<br>en in KiTopen | tenbar<br>bis       | Volltexte ir<br>iken, Impa | Anzahl d<br>35. v          | tationen, Downlo                                  | Web of   | Science<br>bis<br>Zeitra           | fe<br>z. B. "42"<br>um für Downlo<br>vom                   | ads von Vo             | Anza<br>55<br>Hiltexten | hl der Z<br>von<br>in KlToj | itationen in So<br>z. B. "2"<br>pen<br>bis zum | copus<br>bis | z. B. ,42' |     |
| ope<br>Bibli<br>efer<br>npac<br>*<br>nzał<br>55<br>nzał     | iom<br>enz<br>n<br>st-F;<br>el de<br>vi<br>al de                                                               | cccess-Kennzahlen: Open-         wetrische Kennzahlen: refer         ierende Datenbanken         ot (wos or scopus)         aktor         von • bis •         er Zitationen         on z. B. z²         er Downloads von Volltext         on z. B. z²         er Seitenaufrufe in KIToper     | is z. B. "42"<br>en in KITopen                                      | tenbar<br>bis       | volltexte ir<br>nken, Impa | Anzahl d                   | tationen, Downlo                                  | Web of   | Science<br>bis<br>Zeitra<br>Zeitra | fe<br>z. B. ,42°<br>um für Downlo<br>vom<br>um für Seitena | ads von Vo             | Anza<br>33<br>Hiltexten | hi der Z<br>von<br>in KiToj | itationen in So<br>z. B. "2"<br>pen<br>bis zum | oopus<br>bis | z. B. ,42° |     |

#### 5. Publikationen ohne HGF-Programmnummer ermitteln

**So geht's:** Um diese Abfrage durchzuführen, müssen Sie in den unten genannten Feldern folgende Eingaben/Auswahlen vornehmen:

- Vorlage für die Ermittlung von Kennzahlen: Anzahl der Publikationen ab 2010 nach Publikationstyp und Erscheinungsjahr
- Im Panel ,Bibliographische Daten' ist das *Erscheinungsjahr: 2010-* vorbelegt Organisationen: *Das Institut, das dem Programm zugeordnet ist (bei mehreren Instituten empfiehlt es sich, diese mit OR zu verknüpfen)* eintragen
- Panel ,KIT-spezifische Daten' aufklappen Sonstige Einschränkungen: *Nur Publikationen ohne bzw. ohne vollständige Programmnummer* anhaken

## ⇒ Kennzahlen erstellen

| arlaruher Institut für Technologie                                                                                                    |                                                                      |                                        |                                |                                 |
|----------------------------------------------------------------------------------------------------|----------------------------------------------------------------------|----------------------------------------|--------------------------------|---------------------------------|
| ennzahlen                                                                                                    |                                                                      |                                        |                                |                                 |
| oriage für die Ermittlung von Kennzahlen                                                                                                    |                                                                      |                                        |                                | Alles aufklappen Alles zuklappe |
| Anzahl der Publikationen ab 2010 nach Publikationstyp und Erscheinungsjahr +                                                                                                    |                                                                      |                                        |                                |                                 |
| Nelche Publikationen sollen für die Auswertung berücksichtigt v                                                                                                    | verden? O                                                            |                                        |                                |                                 |
| Bibliographische Daten: Organisationen, Personen, Erscheinungsjahr, Publikationstypen                                                                                                    |                                                                      |                                        |                                |                                 |
| rganisationen                                                                                                    |                                                                      |                                        |                                |                                 |
| f Int                                                                                                    | 0                                                                    |                                        |                                |                                 |
| utoren (Inkl. Kollaborationen)                                                                                                    | Herausgebe                                                           | 76                                     |                                |                                 |
| 2. B(Mustermann, E* or Mustermann, Max) and not Mustermann, Markus*                                                                                                    | 0 1 z.                                                               | B. "(Mustermann, Et or Mustermann, Max | ) and not Mustermann, Markus". | (                               |
| arsonen (Inkl. Kollaborationen)                                                                                                    |                                                                      |                                        |                                |                                 |
| z. B. "(Mustermann, E* or Mustermann, Max) and not Mustermann, Markus"                                                                                                    | θ                                                                    |                                        |                                |                                 |
| rscheinungsjahr                                                                                                    |                                                                      |                                        |                                |                                 |
|                                                                                                    |                                                                      |                                        |                                |                                 |
| 2010-       Image: State State St | 0                                                                    |                                        |                                |                                 |
| 2010-                                                                                                    | 8                                                                    |                                        |                                |                                 |
| 2010-                                                                                                    | B<br>HGF-Programmnummer                                              | Pro                                    | jekto                          |                                 |
|                                                                                                    | HGF-Programmnummer                                                   | Pro                                    | exte                           | ÷                               |
|                                                                                                    | HGF-Programmnummer <ul></ul>                                         | Pro                                    | jekto<br>Bitte ausvählen       | ¥                               |
|                                                                                                    | HGF-Programmnummer      Z. B(07 or 08.15) and not 08.15.42*          | Pro                                    | exte<br>Bitte auswählen        | ¥                               |
| 2010-                                                                                                    | HGF-Programmnummer      Z. B(07 or 08.15) and not 08.15.42*          | Pro                                    | exte<br>Bitte auswählen        | ¥                               |
| 2010-                                                                                                    | HGF-Programmnummer      Z. B(07 or 08.15) and not 08.15.42*          | Pro                                    | jekto<br>Bitte ausvählen       | ¥                               |
|                                                                                                    | HGF-Programmnummer <ul></ul>                                         | Pro                                    | jekto<br>Bitte ausvählen       | ¥                               |
|                                                                                                    | HGF-Programmnummer<br>▲ Z. B(07 or 08.15) and not 08.15 42*<br>1     | Pro                                    | jekto<br>Bitte ausvählen       | *                               |
|                                                                                                    | HGF-Programmnummer       Z. Bl(07 or 08.15) and not 08.15.42*        | Pro                                    | jexte<br>Bittle ausvichten ()  | ž                               |
|                                                                                                    | B<br>HGF-Programmnummer<br>▼ 2.8(07 or 08.15) and rot 08.15.42*<br>1 | Pro                                    | jekto<br>Bitte ausvählen       | *                               |
|                                                                                                    | B<br>HGF-Programmnummer                                              | Pro                                    | jekto<br>E Ditte auswählen     | ¥ (                             |
|                                                                                                    | HGF-Programmnummer          Image: Settemau/ru/e                     | Pro                                    | exte<br>Bitte auswählen        | ¥ (                             |

#### 6. Vorträge eines Projektes ermitteln

**So geht's:** Um diese Abfrage durchzuführen, müssen Sie in den unten genannten Feldern folgende Eingaben/Auswahlen vornehmen:

- Vorlage f
  ür die Ermittlung von Kennzahlen: Anzahl der Publikationen ab 2010 nach Publikationstyp und Erscheinungsjahr
   Im Panel ,Bibliographische Daten' ist das Erscheinungsjahr: 2010- vorbelegt
   Publikationstypen: Vortrag auswählen
- Panel ,KIT-spezifische Daten' aufklappen Projekte: *das gewünschte Projekt aus der FOR-Projektliste* auswählen
- ⇒ Kennzahlen erstellen

**Exportieren als:** Kennzahlen und bibliographische Daten als Excel-Datei => Nach dem Export können Sie innerhalb der Excel-Datei die Daten filtern z.B. nach ,eingeladen (Ja/Nein)<sup>4</sup>.

| ennzahlen                                                                                                    |                                                                    |                                                          |                                   |                                                                                                    |                                                                                              |
|----------------------------------------------------------------------------------------------------|--------------------------------------------------------------------|----------------------------------------------------------|-----------------------------------|----------------------------------------------------------------------------------------------------|----------------------------------------------------------------------------------------------|
| Vorlage für die Ermittlung von Kennzahlen                                                                                                    |                                                                    |                                                          |                                   |                                                                                                    | Alles aufklappen Alles zuklapper                                                             |
| Anzahi der Publikationen ab 2010 nach Publikationstyp                                                                                                    | und Erscheinungsjahr -                                             |                                                          |                                   |                                                                                                    |                                                                                              |
| Welche Publikationen sollen für die Auswe                                                                                                    | rtung berücksichtigt w                                             | rerden? 🟮                                                |                                   |                                                                                                    |                                                                                              |
| Bibliographische Daten: Organisationen, Personen, Erschr                                                                                                    | elnungsjahr, Publikationstypen                                     |                                                          |                                   |                                                                                                    | ,                                                                                            |
| Organisationen                                                                                                    |                                                                    |                                                          |                                   |                                                                                                    |                                                                                              |
| Organisationskürzel, z. 8. "(ABC or DEF) and not XY                                                                                                    | Z*                                                                 | 0                                                        |                                   |                                                                                                    |                                                                                              |
| Autoren (Inkl. Kollaborationen)                                                                                                    |                                                                    |                                                          | Herausgeber                       |                                                                                                    |                                                                                              |
| 2. B. "(Mustermann, E" or Mustermann, Max) and not                                                                                                    | Mustermann, Markus"                                                | 0                                                        | z. B. "(Mustermann, E* or Musterm | mann, Max) and not Mustermann, Markus"                                                                   | 6                                                                                            |
| Personen (Inkl. Kollaborationen)                                                                                                    |                                                                    |                                                          |                                   |                                                                                                    |                                                                                              |
| z. B. "(Mustermann, Er or Mustermann, Max) and not                                                                                                    | Mustermann, Markus"                                                | 0                                                        |                                   |                                                                                                    |                                                                                              |
| Erscheinungsjahr                                                                                                    |                                                                    |                                                          |                                   |                                                                                                    |                                                                                              |
| 2010-                                                                                                    |                                                                    |                                                          |                                   |                                                                                                    |                                                                                              |
| Publikationstypen                                                                                                    |                                                                    |                                                          |                                   |                                                                                                    |                                                                                              |
| Publikationstypen                                                                                                    | te, Bezlehung zum KIT,                                             | UPE December 201                                         |                                   | Brolakta                                                                                                 | ,                                                                                            |
| Vublikationstypen<br>Vortrag •<br>KIT-speziflische Daten: Tagging. Programmummer, Projek<br>KIT-tagging<br>Bibe auswählen                                                                                                    | te, Bezlehung zum K/T,                                             | HGF-Programmnummer                                       | 2 0                               | Projekte<br>05408 - VP: Auger; TP1 (BM                                                                   | #BF, 05400%K1) × Q ૨                                                                         |
| Publikationstypen Vortrag • Vortrag • KIT-spezifische Daten: Tagging, Programmummer, Proje KIT-Tagging Betiehung zum KIT @ @ Nur KIT-Publikationen • Sonstige Einschränkungen Ø @ Nur Publikationen die im KiTopen-Kat Ø @ Nur Publikationen die im KiTopen-Kat                                                                                                    | te, Bezlehung zum KiT,                                             | HGF-Programmnummer                                       | 27 😧                              | Projekte<br>05A08 - VP: Auger; TP1 (BM<br>VP: Auger; Das Piere-Auger; PP<br>kosmischen Stahlung Hochster | ABF, 05A05V/k1) × ♀;<br>nget: Biggebundern Messung der<br>r Energien bis über 10%0 eV; TP1 0 |
| Publikationstypen<br>Vortrag •<br>KIT-speziflische Daten: Tagging, Programmummer, Proje<br>KIT-speziflische Daten: Tagging, Programmummer, Proje<br>CIT-Tagging<br>Bitte auswählen<br>Bedehung zum KIT<br>©  ©  Nur KIT-Publikationen •<br>Sonstige Einschränkungen<br>©  Wur Publikationen ohne bzw. ohne vol<br>©  Wur Publikationen ohne bzw. ohne vol<br>©  Wur Publikationen mit Programmummer<br>Open-Access-Kennzahlen: Open-Access-Verfügbarreit, Vol<br>Bibliomestrische Kennzahlen: referenziererde Daterbarken | te, Bezlehung zum KiT                                              | HGF-Programmnummer<br>2 B. (07 or 05 15) and not 05 15 4 | 2* •                              | Projekte<br>8508 - VP: Auger; TP1 (BM<br>VP: Auger; Das Fieter-Auger-Rp<br>kosmischen Stenlung hochster  | IBF; 05400VK1) × 0<br>riper: Brogelundere Nessung der<br>r Energien bis über 10/00 eV; TP1   |
| Publikationstypen  KIT-spezifische Daten: Tagging, Programmummer, Proje  KIT-Tagging  Ette auswänten  Beziehung zum KIT  O ON NUT Publikationen  Beziehung zum KIT  O ON NUT Publikationen  Open-Access-Kennzahlen: Open-Access-Verfügbaneit, Vo  Bibliometrische Kennzahlen: reterenzierende Datenbanten                                                                                                    | te, Bezlehung zum Kit,<br>T  D  C  C  C  C  C  C  C  C  C  C  C  C | HGF-Programmnummar<br>2. B(07 or 05.15) and not 05.15.4  | 27 🕒                              | Projekta<br>05A08 - VP: Auger; TP1 (BM<br>VP: Auger: Das Piere-Auger-PP<br>kosmischen Strahlung nochster | ABF, 05A08Vik1) * 0<br>mpak: Brügelundern Messung der<br>r Energien bis über 10100 eV; TP1   |

### 7. Zeitschriftenaufsätze mit Zitationen in Scopus

Hier können Sie u.a. die im Folgenden illustrierten Abfragen durchführen. Die Ausgabe der Kennzahlen kann im Anschluss an die Basisabfrage weiter modifiziert und unterschiedlich ausgegeben werden.

# 7.1. Ermittle alle Zeitschriftenaufsätze, die 2017 erschienen sind und die in Scopus 50mal zitiert wurden

**So geht's:** Um diese Abfrage durchzuführen, müssen Sie in den unten genannten Feldern folgende Eingaben/Auswahlen vornehmen

- Vorlage für die Ermittlung von Kennzahlen: Voreinstellung belassen (=Anzahl der Publikationen ab 2010 nach Publikationstyp und Erscheinungsjahr)
- Erscheinungsjahr: 2017
- Publikationstyp: Zeitschriftenaufsatz
- Bibliometrische Kennzahlen Anzahl Zitationen in Scopus: 50
- Angezeigte Kennzahlen: *Anzahl der Publikationen liefert die Anzahl der Publikationen mit Zitationen in Scopus* Ergebnis: 14

| Refer | enziere  | ende Datenbanken                   |           |                |      |           |       |          |                 |        |         |              |                |                  |                     |                |      |
|-------|----------|------------------------------------|-----------|----------------|------|-----------|-------|----------|-----------------|--------|---------|--------------|----------------|------------------|---------------------|----------------|------|
| C     | z.B.     | "(doaj or scopus) <mark>a</mark> r | d not w   | os"            |      |           |       |          |                 | 0      |         |              |                |                  |                     |                |      |
| Impa  | ot-Fakto | pr                                 |           |                |      |           |       |          |                 |        |         |              |                |                  |                     |                |      |
| *     | 0        | von , bis                          |           |                |      |           |       |          |                 |        |         |              |                |                  |                     |                |      |
| Anzal | hl der Z | litationen                         |           |                |      |           | Anza  | hl der Z | Zitationen in \ | Veb of | Science |              |                | Anzahl de        | r Zitationen in Sco | pus            |      |
| 55    | von      | z. B. "2"                          | bis       | z. B. "42"     |      | 0         | 99    | von      | z. B. "2"       |        | bis     | z. B. "42"   | 0              | <b>99</b> VO     | n 50                | bis z. B. "42" | 0    |
| Anzal | hl der D | ownloads von Vol                   | ltexten i | n KiTopen      |      |           |       |          |                 |        | Zeitra  | um für Dow   | nloads von V   | olltexten in Kli | Topen               |                |      |
| ±     | von      | z. B. "2"                          |           | Ь              | is   | z. B. "42 |       |          |                 | 0      | -       | vom          |                |                  | bis zum             |                | 0    |
| Anzal | hl der S | Geitenaufrufe in KIT               | open      |                |      |           |       |          |                 |        | Zeitra  | um für Seite | enaufrufe in K | ITopen           |                     |                |      |
| ۲     | von      | z. B. "2"                          |           | b              | is   | z. B. "42 |       |          |                 | 0      |         | vom          |                |                  | bis zum             |                | 0    |
|       |          |                                    |           |                |      |           |       |          |                 |        |         |              |                |                  |                     |                |      |
|       |          |                                    |           |                |      |           |       |          |                 |        |         |              |                |                  |                     |                |      |
| Weld  | he Ke    | nnzahlen der au                    | sgewäl    | niten Publikat | tion | en soller | darge | estellt  | werden? 🖯       |        |         |              |                |                  |                     |                |      |
| lennz | ahlen d  | ler ausgewählten l                 | ublikat   | ionen          |      |           | Zeile | nschlü   | ssel            |        |         |              |                | Spaltenso        | hlüssel             |                |      |
| #     | 0        | Anzahl der Publika                 | ionen -   |                |      |           |       | Publ     | likationstvo ×  | 5      |         |              | 07 6           | +++ Er           | scheinungsjahr ×    |                | 0: ( |

#### Anzahl der Publikationen

| Publikationstyp / Erscheinungsjahr | 2017 |
|------------------------------------|------|
| Zeitschriftenaufsatz               | 14   |

Ausgehend von dem Ergebnis der Basisabfrage (7.1) können im Panel "Welche Kennzahlen .." weitere Kennzahlen ermittelt werden, z.B.:

#### 7.2. Wie häufig (Gesamtzahl) wurden die 3 in der Basisabfrage ermittelten Zeitschriftenaufsätze insgesamt in Scopus zitiert?

#### So geht's:

Angezeigte Kennzahlen: Gesamtzahl der Zitationen in Scopus liefert die Gesamtsumme aller Zitationen in Scopus zu den Publikationen, die den eingegebenen Suchkriterien entsprechen Ergebnis: 952

| zahlen der ausgewählten Publikationen | Zeilenschlüssel   |       | Spaltenschlüssel       |       |
|---------------------------------------|-------------------|-------|------------------------|-------|
| Gesamtzahl der Zitationen in Scopus - | Publikationstyp * | 0 * 0 | ••• Erscheinungsjahr × | 0 7 0 |

#### Anzahl der Zitationen in Scopus

| Publikationstyp / Erscheinungsjahr | 2017 |
|------------------------------------|------|
| Zeitschriftenaufsatz               | 952  |

7.3. Wie häufig (Gesamtzahl) wurden die 14 in der Basisabfrage ermittelten Zeitschriftenaufsätze insgesamt in Web of Science zitiert?

#### So geht's:

Angezeigte Kennzahlen: Anzahl der Zitationen in Web of Science liefert die Gesamtsumme aller Zitationen in Web of Science zu den Publikationen, die den eingegebenen Suchkriterien entsprechen Beispiel: 868

| Gesamtzahl der Zitationen in Web of Science · Publikationstyp × • • Terscheinungsjahr × • • Terscheinungsjahr × • • • Terscheinungsjahr × • • • Terscheinungsjahr × • • • • • • • • • • • • • • • • • • | ennzahlen der ausgewäh    | Iten Publikationen                | Zeilenschlüssel   |       | Spaltenschlussel   |     |
|----------------------------------------------------------------------------------------------------|---------------------------|-----------------------------------|-------------------|-------|--------------------|-----|
| Nzahl der Zitationen in Web of Science         Nikationstyp / Erscheinungsjahr         2017         Ischriftenaufsatz         868                                                                                                    | # <b>G</b> esamtzahl d    | er Zitationen in Web of Science • | Publikationstyp × | 0 ¥ 0 | Erscheinungsjahr × | 0.* |
| bilkationstyp / Erscheinungsjahr 2017<br>Ischriftenaufsatz 888                                                                                                    | nzahl der Zita            | ationen in Web of S               | Science           |       |                    |     |
| tschriftenaufsatz 888                                                                                                    | ublikationstyp / Erscheim | ungsjahr 2017                     |                   |       |                    |     |
|                                                                                                    | eitschriftenaufsatz       | 868                               |                   |       |                    |     |
|                                                                                                    |                           |                                   |                   |       |                    |     |
|                                                                                                    |                           |                                   |                   |       |                    |     |
|                                                                                                    |                           |                                   |                   |       |                    |     |
|                                                                                                    |                           |                                   |                   |       |                    |     |
|                                                                                                    |                           |                                   |                   |       |                    |     |
|                                                                                                    |                           |                                   |                   |       |                    |     |
|                                                                                                    |                           |                                   |                   |       |                    |     |
|                                                                                                    |                           |                                   |                   |       |                    |     |
|                                                                                                    |                           |                                   |                   |       |                    |     |
|                                                                                                    |                           |                                   |                   |       |                    |     |

#### 8. Zeitschriftenaufsätze : Downloads der Volltexte

Hier können Sie u.a. die im Folgenden illustrierten Abfragen durchführen. Die Ausgabe der Kennzahlen kann im Anschluss an die Basisabfrage weiter modifiziert und unterschiedlich ausgegeben werden.

8.1. Ermittle alle Zeitschriftenaufsätze, die 2017 erschienen sind und deren Volltexte in KITopen mindestens 20 und maximal 100mal heruntergeladen wurden?

**So geht's:** Um diese Abfrage durchzuführen, müssen Sie in den unten genannten Feldern folgende Eingaben/Auswahlen vornehmen

- Vorlage für die Ermittlung von Kennzahlen: Voreinstellung belassen (=Anzahl der Publikationen ab 2010 nach Publikationstyp und Erscheinungsjahr)
- Erscheinungsjahr: 2017
- Publikationstyp: Zeitschriftenaufsatz
- Bibliometrische Kennzahlen Anzahl der Downloads von Volltexten in KITopen: von 20 bis 100
- Angezeigte Kennzahlen:

Anzahl der Publikationen

liefert die Anzahl der Publikationen mit Downloads von 20 bis 100

Ergebnis: 347

| Erscheinungsjahr                                     |                   |                                | _         |          |               |               |      |               |                |       |    |            |   |
|------------------------------------------------------|-------------------|--------------------------------|-----------|----------|---------------|---------------|------|---------------|----------------|-------|----|------------|---|
| 2017                                                 | 1990 M 1999 1997  |                                | 0         |          |               |               |      |               |                |       |    |            |   |
| Berücksichtige das Online-Vorabverö                  | ffentlichungsda   | tum                            |           |          |               |               |      |               |                |       |    |            |   |
| Publikationstypen                                    |                   |                                |           |          |               |               |      |               |                |       |    |            |   |
| Zeitschriftenaufsatz •                               |                   |                                |           |          |               |               |      |               |                |       |    |            |   |
| KIT-spezifische Daten: Tagging, Programmnumr         | ner, Projekte, Be | ziehung zum KIT,               |           |          |               |               | _    |               |                |       |    |            |   |
| Open-Access-Kennzahlen: Open-Access-Verfügl          | arkeit, Volltexte | in K!Topen                     |           |          |               |               | _    |               |                |       | _  |            | , |
|                                                      |                   |                                |           |          |               |               |      |               |                |       |    |            |   |
| Bibliometrische Kennzahlen: referenzierende D        | atenbanken, Imp   | act-Faktor, Zitationen, Downle | oads, Sei | lenaufru | ie.           |               |      |               |                |       |    |            | 1 |
| leferenzierende Datenbanken                          |                   |                                |           |          |               |               |      |               |                |       |    |            |   |
| 2. B. "(doaj or scopus) and not wos"                 |                   |                                | 0         |          |               |               |      |               |                |       |    |            |   |
| mpact-Faktor                                         |                   |                                |           |          |               |               |      |               |                |       |    |            |   |
| * 🜒 von - bis -                                      |                   |                                |           |          |               |               |      |               |                |       |    |            |   |
| Anzahl der Zitationen                                |                   | Anzahl der Zitationen ir       | 1 Web of  | Science  |               |               | 1    | Anzahl der Z  | itationen in S | copus |    |            |   |
| <b>55</b> von z. B. "2" bis z. B. "4                 | 2 0               | 99 von z. B. "2"               |           | bis      | z. B. "42"    | 0             |      | 99 von        | z. B. "2"      | b     | is | z. B. "42" | 0 |
| Anzahl der Downloads von Volltexten in KlTopen       |                   |                                |           | Zeitra   | um für Downl  | oads von Vo   | lite | xten in KITop | en             |       |    |            |   |
| 🛓 von 20                                             | bis 100           |                                | 0         |          | vom           |               |      |               | bis zum        |       |    |            | 0 |
|                                                      |                   |                                |           | Zeitra   | um für Seiten | aufrufe in Kl | Торе | en            |                |       |    |            |   |
| Anzahl der Seitenaufrufe in KlTopen                  |                   |                                | la serie  | -        | 100000        |               |      |               |                |       |    |            |   |
| Anzahl der Seitenaufrufe in KlTopen<br>von z. B. "2" | bis z. B.         | 42"                            | 0         | -        | vom           |               |      |               | DIS ZUM        |       |    |            | 6 |
| Anzahl der Seitenaufrufe in KlTopen                  | bis z. B.         | 42"                            | 0         | -        | vom           |               |      |               | DIS ZUM        |       |    |            | 6 |
| Anzahl der Seitenaufrufe in KiTopen<br>von z. B. "2" | bis z.B.          | 42'                            | 0         |          | vom           |               |      |               | DIS ZUM        |       |    |            | 6 |

Anzahl der Publikationen

Publikationstyp / Erscheinungsjahr 2017 Zeitschriftenaufsatz 347 Ausgehend von dem Ergebnis der Basisabfrage (8.1) können im Panel "Welche Kennzahlen .." weitere Kennzahlen ermittelt werden, z.B.:

8.2. Wie häufig (Gesamtzahl) wurden die 347 in der Basisabfrage ermittelten Volltexte in KITopen insgesamt heruntergeladen?

 Gesamtzahl der Downloads von Volltexten in KITopen liefert die Gesamtsumme aller Downloads zu den Publikationen, die den eingegebenen Suchkriterien entsprechen Ergebnis: 11.801

| eferenzierende                                                                                                    | e Datenbanken      |                     |              |                  |                |                   |          |        |         |           |                   |         |               |                 |        |            |     |
|----------------------------------------------------------------------------------------------------|--------------------|---------------------|--------------|------------------|----------------|-------------------|----------|--------|---------|-----------|-------------------|---------|---------------|-----------------|--------|------------|-----|
| C Z. B. "(do                                                                                                    | aj or scopus) and  | not wos"            |              |                  |                |                   |          | 0      |         |           |                   |         |               |                 |        |            |     |
| npact-Faktor                                                                                                    |                    |                     |              |                  |                |                   |          |        |         |           |                   |         |               |                 |        |            |     |
| * O von                                                                                                    | • bis •            |                     |              |                  |                |                   |          |        |         |           |                   |         |               |                 |        |            |     |
| nzahl der Zitati                                                                                                    | ionen              |                     |              | Anza             | ahi de         | r Zitat           | ionen in | Web of | Science |           |                   | A       | nzahl der     | Zitationen in § | icopus |            |     |
| 99 von z                                                                                                    | B. "2"             | bis z. B. "42"      | 0            | 99               | vo             | n z               | в. "2"   |        | bis     | z. B. "42 | 0                 |         | <b>99</b> von | z. B. "2"       | bis    | z. B. "42" | 1   |
| nzahl der Dowr                                                                                                    | nloads von Vollte  | exten in KITopen    |              |                  |                |                   |          |        | Zeitra  | aum für D | ownloads von V    | olitext | ten in KITo   | pen             |        |            |     |
| ▲ von 2                                                                                                    | 0                  |                     | bīs 100      |                  |                |                   |          | 0      |         | vom       |                   |         |               | bis zum         |        |            |     |
| nzahl der Seite                                                                                                    | enaufrufe in KITop | en                  |              |                  |                |                   |          |        | Zeitr   | aum für S | eitenaufrufe in K | Toper   | 1             |                 |        |            |     |
| von z                                                                                                    | . B. "2"           |                     | bis z.B. "4  | 42"              |                |                   |          | 0      |         | vom       |                   |         |               | bis zum         |        |            | 8   |
|                                                                                                    |                    | 27.5.1 (Sec.32.2)   |              |                  | .72            | 821.              |          |        |         |           |                   |         |               |                 |        |            |     |
| Velche Kennz<br>nnzahlen der a                                                                                                    | ahlen der ausg     | ewählten Publika    | ationen soll | en darg<br>Zeile | estel<br>ensch | llt wei<br>lüssel | rden?    | 9      |         |           |                   | s       | paltensch     | lüssel          |        |            |     |
| <b>4 0</b> Ges                                                                                                    | amtzahl der Down   | loads von Volltexte | n in KITopen | •                | Pu             | ublikati          | ionstyp  | ×      |         |           | 07 0              |         | ··· Erso      | heinungsjahr    | ×      |            | 0 = |
| and the second second se |                    |                     |              |                  | 1              |                   |          |        |         |           |                   |         |               |                 |        |            | -   |

8.3. Wie viele der 347 in der Basisabfrage ermittelten Volltexte in KITopen wurden im Zeitraum zwischen dem 1.1.2018 und dem 31.07.2018 heruntergeladen?

- Bibliometrische Kennzahlen
- Zeitraum für Downloads von Volltexten in KITopen Kennzahlen der ausgewählten Publikationen: Anzahl der Publikationen

Ergebnis: 278

| 📥 V0                                  | in 20                                                  | bis                                                                                                    | 100                   | 0                                          |                     | vom          | 01.01.2018          |              | bis zum               | 31.07.2018               |         |
|---------------------------------------|--------------------------------------------------------|----------------------------------------------------------------------------------------------------|-----------------------|--------------------------------------------|---------------------|--------------|---------------------|--------------|-----------------------|--------------------------|---------|
| Anzahl de                             | r Seitenaufrufe in KITop                               | en                                                                                                    |                       |                                            | Zeitra              | um für S     | eitenaufrufe in Kl  | Topen        |                       |                          |         |
| @ vo                                  | n z. B. "2"                                            | bis                                                                                                    | z. B. "42"            | 0                                          |                     | vom          |                     |              | bis zum               |                          |         |
| Welche                                | Kennzahlen der auso                                    | ewählten Publikation                                                                                                    | en sollen darnest     | ellt werden? <b>A</b>                      |                     |              |                     |              |                       |                          |         |
| Kennzahle                             | n der ausgewählten Pul                                 | blikationen                                                                                                    | Zeilens               | chlüssel                                   |                     |              |                     | Spalte       | nschlüssel            |                          |         |
| # 0                                   | Anzahl der Publikatio                                  | nen -                                                                                                    |                       | <sup>p</sup> ublikationstyp ×              |                     |              | 0:0                 |              | Erscheinungsjahr      | ×                        | 0 Ŧ     |
|                                       |                                                        |                                                                                                    |                       |                                            |                     |              |                     |              |                       |                          |         |
|                                       |                                                        |                                                                                                    |                       |                                            |                     |              |                     |              |                       |                          |         |
|                                       |                                                        |                                                                                                    |                       |                                            |                     |              |                     |              |                       |                          |         |
|                                       |                                                        |                                                                                                    |                       |                                            |                     |              |                     |              |                       |                          |         |
| Wie                                   | häufig (Ge                                             | samtzahl)                                                                                                    | wurden d              | ie 75 in de                                | r Ba                | sisa         | abfrage             | ermi         | ttelten \             | /olltexte i              | n       |
| Wie                                   | häufig (Ge<br>im Zeitrau                               | samtzahl)<br>m zwische                                                                                                    | wurden d<br>en dem 1. | ie 75 in de<br>1.2018 und                  | r Ba<br>I der       | sisa<br>n 15 | abfrage<br>5.5.2018 | ermi<br>insç | ttelten \<br>jesamt l | /olltexte i<br>nerunterg | n<br>e- |
| Wie<br>open<br>n?                     | häufig (Ge<br>im Zeitrau                               | samtzahl)<br>m zwische                                                                                                    | wurden d<br>en dem 1. | ie 75 in de<br>1.2018 und                  | r Ba<br>I der       | sisa<br>n 15 | abfrage<br>5.5.2018 | ermi<br>insç | ttelten \<br>gesamt I | /olltexte i<br>nerunterg | n<br>e- |
| Wie<br>open<br>n?                     | häufig (Ge<br>im Zeitrau                               | samtzahl)<br>m zwische                                                                                                    | wurden d<br>en dem 1. | lie 75 in de<br>1.2018 unc                 | r Ba<br>I der       | sisa<br>n 15 | abfrage<br>5.5.2018 | ermi<br>insç | ttelten \<br>gesamt l | /olltexte i<br>nerunterg | n<br>e- |
| Wie<br>pen<br>n?<br>Biblio            | häufig (Ge<br>im Zeitrau<br>metrische I                | samtzahl)<br>m zwische<br><ennzahler< td=""><td>wurden d<br/>en dem 1.</td><td>ie 75 in de<br/>1.2018 unc</td><td>r Ba<br/>I der</td><td>sisa<br/>n 1t</td><td>abfrage<br/>5.5.2018</td><td>ermi<br/>insç</td><td>ttelten \<br/>gesamt I</td><td>/olltexte i<br/>nerunterg</td><td>n<br/>e-</td></ennzahler<> | wurden d<br>en dem 1. | ie 75 in de<br>1.2018 unc                  | r Ba<br>I der       | sisa<br>n 1t | abfrage<br>5.5.2018 | ermi<br>insç | ttelten \<br>gesamt I | /olltexte i<br>nerunterg | n<br>e- |
| Wie<br>open<br>n?<br>Biblio<br>Zeitra | häufig (Ge<br>im Zeitrau<br>metrische H<br>num für Dov | samtzahl)<br>m zwische<br>Kennzahler<br>vnloads vol                                                                                                    | wurden d<br>en dem 1. | lie 75 in de<br>1.2018 und<br>en in KITope | r Ba<br>I der<br>en | sisa<br>n 15 | abfrage<br>5.5.2018 | ermi<br>insç | ttelten \<br>jesamt I | /olltexte i<br>nerunterg | n<br>e- |

| 1.12 |       | Contract and the second second s |       |                      |     |      |                 | 70010   |               |
|------|-------|----------------------------------------------------------------------------------------------------|-------|----------------------|-----|------|-----------------|---------|---------------|
|      | 🛓 von | 20                                                                                                    | bis   | 100                  | =   | vom  | 01.01.2018      | bis zum | 15.05.2018    |
| • K  | ennza | hlen der ausgewä                                                                                                    | ählte | en Publikationen: Ge | sam | tzah | l der Downloads | von \   | /olltexten in |

- KITopen
- Ergebnis: 8.966

| 🛓 von 20                                                                                 |                                 | bis            | 100           |                  | 0 | wom 🖿          | 01.01.2018           |              | bis zum     | 31.07.2018                                 |     |
|------------------------------------------------------------------------------------------|---------------------------------|----------------|---------------|------------------|---|----------------|----------------------|--------------|-------------|--------------------------------------------|-----|
| nzahl der Seitenzufrufe in                                                               | Killenen                        |                | 99.6          |                  |   | Zoitraum für l | Soitonoufrufo in KIT |              |             | and an an an an an an an an an an an an an |     |
|                                                                                          | паторен                         |                | 5.40          |                  | • |                | Sellenaurure in Kir  | open         |             |                                            |     |
| ♥ VON Z.B.,∠                                                                             |                                 | DIS            | Z. D. 192     |                  | • | wom            |                      |              | DIS ZUM     |                                            |     |
| Welche Kennzahlen der                                                                    | ausgewählten Pu                 | Iblikatione    | n sollen darg | gestellt werden? | 0 |                |                      |              |             |                                            |     |
| ennzahlen der ausgewähl                                                                  | ten Publikationen               |                | Zeil          | enschlüssel      |   |                |                      | Spaltenschlü | ssel        |                                            |     |
| # Gesamtzahl de                                                                          | r Downloads von Vol             | Itexten in KIT | Topen •       | Publikationstyp  | * |                | 0:0                  | +++ Ersch    | einungsjahr | ×                                          | 0 ÷ |
|                                                                                          |                                 |                |               |                  |   |                |                      |              |             |                                            |     |
| nzahl der Dov                                                                            | voloade                         |                |               |                  |   |                |                      |              |             |                                            |     |
| Anzahl der Dov<br>Publikationstyp / Erscheinu                                            |                                 |                |               |                  |   |                |                      |              |             |                                            |     |
| NZAHI der Dov<br>ublikationstyp / Erscheinu<br>eitschriftenaufsatz                       | vnloads<br>ngsjahr 2017<br>8966 |                |               |                  |   |                |                      |              |             |                                            |     |
| unzahl der Dov<br>ublikationstyp / Erscheinu<br>eitschriftenaufsatz                      | vnloads<br>ngsjahr 2017<br>8966 |                |               |                  |   |                |                      |              |             |                                            |     |
| unzahl der Dov<br>ublikationstyp / Erscheinu<br>eitschriftenaufsatz                      | vnloads<br>ngsjahr 2017<br>8966 |                |               |                  |   |                |                      |              |             |                                            |     |
| <b>\nzahl der Do∖</b><br>'ublikationstyp / Erscheinu<br>'eitschriftenaufsatz             | vnloads<br>ngsjahr 2017<br>8986 |                |               |                  |   |                |                      |              |             |                                            |     |
| <b>∖nzahl der Do∖</b><br><sup>J</sup> ublikationstyp / Erscheinu<br>ieitschriftenaufsatz | vnloads<br>ngsjahr 2017<br>8966 |                |               |                  |   |                |                      |              |             |                                            |     |
| Nnzahl der DoN<br>Publikationstyp / Erscheinu<br>eitschriffenaufsatz                     | vnloads<br>ngsjahr 2017<br>8966 |                |               |                  |   |                |                      |              |             |                                            |     |
| <b>\nzahl der Do\</b><br>Publikationstyp / Erscheinu<br>eitschriftenaufsatz              | vnloads<br>ngsjahr 2017<br>8986 |                |               |                  |   |                |                      |              |             |                                            |     |
| <b>\nzahl der Do\</b><br><sup>1</sup> ublikationstyp / Erscheinu<br>eitschriftenaufsatz  | vnloads<br>ngsjahr 2017<br>8966 |                |               |                  |   |                |                      |              |             |                                            |     |

0